## Using OPC90 with TTGConverter Utility

The OPC90 database can be built from an ABB .TTG file. The procedure is easy to accomplish. If the file doesn't exist, first use Composer to generate it (see next section). Here are the steps to convert the ABB .TTG file to OPC90 database.

- 1.) Copy the ABB .TTG file to the OPC90 PC. Place the file in the C:\Program Files (x86)\OPC90 Server\CSV directory.
- 2.) Run the TTGConverter program.

| 🎊 TTG Converter      |         | _ |      | × |
|----------------------|---------|---|------|---|
| TTG File<br>CSV File |         |   |      |   |
| Help Format          | Convert |   | Done |   |

- 3.) Click on the "TTG File" button and open the file copied in step 1.
- 4.) Click on the "Convert" button to generate an OPC90 format .CSV file.
- 5.) Run OPC90 and select File | New and then import the .CSV file generated in the previous step.
- 6.) Right click on the CIU block and select properties. Set the desired communication scheme, primary port and secondary port (if redundant channel is being utilized).
- 7.) Select OPC90 File | Save and give the database a name.

## Using Composer to Generate TTG File

Here are the steps for using ABB Composer to generate an ABB .TTG file. Note that these steps are valid for Composer version 6.x and earlier.

- 1.) Run Composer and open the project.
- 2.) Select View | Data Browser.

| 撞 Control Engi                              | ineer                                                        | ing - Simplot | 6       |      |      |            |                |                   | _        |      | X   |    |
|---------------------------------------------|--------------------------------------------------------------|---------------|---------|------|------|------------|----------------|-------------------|----------|------|-----|----|
| Project Edit                                | View                                                         | v Browser     | RunTime | Tool | s    | Window     | Help           |                   |          |      |     |    |
| 🍆 🛋 🐰                                       | ~                                                            | Toolbar       |         |      | •    | 🔊 🌆        |                |                   |          |      |     |    |
|                                             | ~                                                            | Status Bar    |         |      | -    |            | _              |                   |          |      |     | _  |
| Simploto                                    | ~                                                            | Output        | Alt+    | 1    | _    |            |                | F                 | 1        | 1    | r   |    |
|                                             |                                                              | Exchange      | Alt+    | 2    | W    | CLD        | Tag Name       | Tag Description   | Tag Type | CNet | Nod | le |
|                                             |                                                              | Evention      | A I+ .  | 5    | Þ    | Fre IZERS  | #SPALOADTRUC   | #SPA LOADED PER   | ANALOG   | 1    | 6   |    |
|                                             |                                                              | Event Log     | AILT    | ·    |      | ADMI       | _ANALOG        | SIEMENS AO/L 30   | ANALOG   | 1    | 1   |    |
|                                             |                                                              | Documents     | Alt+    | 3    |      | ADMI       | _DD            | SIEMENS DDRIVE 12 | DD       | 1    | 1   |    |
|                                             | •                                                            | Data Browse   | er Alt+ | 4    |      | ADMI       | _DIGITAL       | SIEMENS DO/L 45   | DIGITAL  | 1    | 1   |    |
|                                             | -                                                            |               |         | -    |      | ADMI       | _DURATION      | SIEMENS REMSET    | RMSC     | 1    | 1   |    |
|                                             | Refresh                                                      |               |         |      | ADMI | _MAGNITUDE | SIEMENS REMSET | RMSC              | 1        | 1    |     |    |
|                                             |                                                              | Customize     |         |      |      | ADMI       | _MSDD          | SIEMENS MSDVDR 1  | MSDD     | 1    | 1   |    |
|                                             |                                                              |               |         | 0    |      | ADMI       | _ORIGIN        | SIEMENS REMSET    | RMSC     | 1    | 1   |    |
|                                             |                                                              |               |         | 9    |      | ADMI       | _RCM           | SIEMENS RCM 62    | RCM      | 1    | 1   |    |
| 1                                           |                                                              |               |         | 10   |      | ADMI       | RMCB           | SIEMENS RMC 136   | RMCB     | 1    | 1   |    |
| ▲ Data Browser ready - 4/12/2023 3:20:09 PM |                                                              |               |         |      |      |            |                |                   |          | ~    |     |    |
| ₽                                           |                                                              | _             |         |      |      |            |                |                   |          |      | _   | Y  |
| ∬\General \ Ex                              | □ □ Ceneral Export CLD DataBrowser (Display Tag Sync) Export |               |         |      |      |            |                |                   |          |      |     |    |

Console Context: Conductor VMS 3.0 - 6.0 DBSergs

## 3.) Select Browser | Export.

| Project | Edit  | View  | Browser | RunTime           | Tools | Window | Help         |
|---------|-------|-------|---------|-------------------|-------|--------|--------------|
| 1       | 8     | Þa 💼  | Ad      | d new record      | l     |        |              |
| 🔁 Nort  | h2020 | )     | C -     | te Devu           | ROW   |        |              |
|         | North | h2020 | 00      |                   |       |        | Tag Name     |
|         |       |       | De      | lete Current i    | tow   |        | 7TG1-A       |
|         |       |       | Pro     | operties          |       |        | E_NOXBTU-N   |
|         |       |       | Go      | to CLD            |       |        | 928FG1       |
|         |       |       | Fin     | d records         |       |        | 171-100RH_B  |
|         |       |       | Re      | nlace records     |       |        | 171-100RH_C  |
|         |       |       | Ve      | ante de la contra |       |        | 171-100RH_F  |
|         |       |       | VO      | cabuidnes         |       |        | 171-100RH_1  |
|         |       |       | LO      | ck all records    |       |        | 171-100RL_B  |
|         |       |       | Au      | toLock all ree    | cords |        | 171-100RL FI |
|         |       |       | Re      | fresh View        |       |        | 171-100RL IN |
|         |       |       | Mo      | odify Current     | View  |        | 171-200RH_B  |
|         |       |       | Sav     | ve View           |       |        | 171-200RH_C  |
|         |       |       | Sav     | ve View As        |       |        | 171-200RH_F  |
|         |       |       | Sel     | ect View          |       |        | 171-200RH_I  |
|         |       |       |         |                   |       |        | 171-200RL_B  |
|         |       |       | 50      | rt Ascending      |       |        | 171-200RL_C  |
|         |       |       | So      | rt Descending     | 9     |        | 171-200RL_FI |
|         |       |       | Fre     | eze Columns       | ;     |        | T/T-200RL_IN |
|         |       |       | Un      | freeze colum      | ns    |        |              |
|         |       |       | Pri     | nt Setup          |       |        |              |
|         |       |       | Pri     | nt                |       | Ctrl+F | <b>b</b>     |
|         |       |       | Sel     | ect Font          |       |        |              |
|         |       |       | Exp     | oort              |       |        |              |
|         |       |       |         |                   | _     |        |              |

4.) Select "ASCII" file type, specify file location and name and try setting "Revision" type to "Tag CNT2.1" (try others if errors occur), then click the "OK" button.

| Export Tags |                                            | ×                                       |
|-------------|--------------------------------------------|-----------------------------------------|
| List Name:  | ✓ View: _E                                 | xport Tag (CNT 2.1) 🛛 🗸                 |
|             | Location C:\Temp                           | → Browse                                |
| O.MDB       | File Name: ABB_Example.TTG                 | Browse                                  |
|             | Revision: Tag CNT 2.1                      | ~                                       |
|             | Use Lowercase Filenames and Extensions     | s for Exported Files (PCV)              |
|             | Run S+ Operations importer after export (S | S+ Operations nodes only)               |
| Include     | List                                       |                                         |
| 🗌 Alarm Cor | mment Descriptor List  🗌 Com               | press                                   |
| 🗌 Engineeri | ng Unit Descriptor List 📃 🔲 Split          | t i i i i i i i i i i i i i i i i i i i |
| Logic Sta   | ite Descriptor List                        | Atom Field Names                        |
| ОК          | Cancel                                     | Help Advanced >>                        |

5.) Copy the .TTG file that is generated to the OPC90 PC in the C:\Program Files (x86)\OPC90 Server\CSV directory.

If Symphony Plus Engineering Tools are being utilized, exporting to an ABB .TTG file is no longer supported. ABB migrated Composer functionality into Symphony Plus Engineering tools but removed the ability to export TTG files. For that environment trying using the RoviSys OPC90 Server ABBConverter or SPlus Converter utilities. Run either of those utilities and click the Help button for details.